20-10-2022

# Ενημέρωση για άμεσες ενέργειες

## για την εγγραφή των μαθητών στο Πανελλήνιο Σχολικό Δίκτυο και στις ηλεκτρονικές τάξεις

Αγαπητοί γονείς- κηδεμόνες

**Καθώς ολοκληρώθηκε η επικαιροποίηση των στοιχείων σας** μπορούμε να προχωρήσουμε στα επόμενα βήματα προκειμένου να εγγραφούν οι μαθητές (κυρίαρχα της Α΄ τάξης αφού οι υπόλοιποι το έχουν ήδη κάνει σχεδόν όλοι) στις ηλεκτρονικές τάξεις που έχουν δημιουργήσει οι εκπαιδευτικοί του σχολείου.

#### Οι ηλεκτρονικές τάξεις θα χρησιμεύσουν:

A) στην περίπτωση που χρειαστεί να γίνει Εξ Αποστάσεως Εκπαίδευση (δηλαδή αν ανασταλεί η λειτουργία ενός ή περισσοτέρων τμημάτων ή η Πολιτεία προβεί σε ένα γενικότερο κλείσιμο των σχολείων), προκειμένου να αναρτώνται οι εργασίες των μαθητών και να ενισχύεται η συνεργασία μαθητή- εκπαιδευτικού.

#### ΕΠΙΣΗΜΑΝΣΗ: στις ηλεκτρονικές τάξεις θα αναρτώνται και οι ημερήσιες εργασίες για τους απόντες μαθητές.

B) στην περίπτωση που κάποιος εκπαιδευτικός επιθυμεί στην ΠΑΡΟΥΣΑ στιγμή να χρησιμοποιεί την ηλεκτρονική τάξη για συγκεκριμένους σκοπούς.

#### Απαραίτητες ενέργειες για την εγγραφή στις ηλεκτρονικές τάξεις:

- 1. Ενημερωθείτε για την εφαρμογή του Νέου Ευρωπαϊκού Κανονισμού Προστασίας Προσωπικών Δεδομένων 2016/679 και του νόμου 4624/2019. <u>https://register.sch.gr/students/admins/studentsNew.php</u>
- 2. Μεριμνήστε για την εγγραφή του/ων παιδιού/ιών σας (ΟΣΟΙ δεν το είχατε κάνει την περσινή χρονιά) στο Πανελλήνιο Σχολικό Δίκτυο (ΠΣΔ). Με την εγγραφή τους οι μαθητές/τριες αποκτούν μαθητικό λογαριασμό ΠΣΔ μέσω του οποίου έχουν την δυνατότητα να συνδεθούν στις διαθέσιμες πλατφόρμες τηλεκπαίδευσης στη σελίδα <u>https://register.sch.gr/students/</u>

Για την εγγραφή απαιτείται η γνώση του Α.Μ. του μαθητή. Ειδικότερα, όλοι οι καινούριοι μαθητές του σχολείου μας έχουν λάβει με μήνυμα τον απαραίτητο **Αριθμό Μητρώου (AM)** του παιδιού. Για τους παλαιότερους θυμίζουμε ότι ο ΑΜ αναγράφεται στους Ελέγχους Προόδου αλλά και στον Τίτλο Σπουδών που πήραν στο τέλος της περσινής χρονιάς.

- 3. Με την εγγραφή του μαθητή στο Πανελλήνιο Σχολικό Δίκτυο (Π.Σ.Δ.), καταγράψτε τους σχετικούς κωδικούς.
- Επόμενο βήμα είναι να εγγραφεί ο μαθητής στις ΗΛΕΚΤΡΟΝΙΚΕΣ ΣΧΟΛΙΚΕΣ ΤΑΞΕΙΣ (η-τάξη)/ Μαθήματα με τους κωδικούς που απέκτησε στο Π.Σ.Δ.

#### > Διαδικασία

 Μπείτε στο χώρο που φιλοξενούνται οι ΗΛΕΚΤΡΟΝΙΚΕΣ ΣΧΟΛΙΚΕΣ ΤΑΞΕΙΣ (η-τάξη/e class)/ Μαθήματα, δηλαδή στο <u>https://eclass.sch.gr</u>

2) Για να συνδεθείτε και να κάνετε εγγραφή στις ΗΛΕΚΤΡΟΝΙΚΕΣ ΣΧΟΛΙΚΕΣ ΤΑΞΕΙΣ (η-τάξη/e class)/ Μαθήματα, δώστε τους κωδικούς που αποκτήσατε στο Πανελλήνιο Σχολικό Δίκτυο (ΠΣΔ)

| • Ηλεκτρονική Σχολική Τάξη (η- 🛛 🗙 🕂                                                          |                                                                                                    | - 0 ×                   |
|-----------------------------------------------------------------------------------------------|----------------------------------------------------------------------------------------------------|-------------------------|
| (←) → X [0]                                                                                   | 🔒 https://edass.sch.gr/modules/auth/registration.php 🛛 😁 🔂                                                                                                    | ¥ II\ ₪ ⊜ ≡             |
| 🧕 Ξεκινώντας 🗎 Νέος φάκελος 🛛 Go                                                              | ogle                                                                                                    |                         |
| η • τάξη<br>Μοικές Επιλογές                                                                   | Αρική Σελίδα / Εγγραφή<br>Ηλεκτρονική Σχολική Τάξη (η-τάξη)<br>Εγγραφή                                                                                                    | Επιστροφή               |
| <ul> <li>Εγγορή</li> <li>Εγγετρίδια</li> <li>Συννές ερωτήσεις</li> <li>Επικοινωνία</li> </ul> | Για τους χρήστες του Πανελλήνιου Σχολικού Δικτύου δεν απαιτείται εγγραφή. Παρακαλούμε συνδεθείτε από τον παρακάτω σύνδει<br>Σύνδεση με<br>λογαριασμό                                                                                | σμο.                    |
| https://class.sch.ar/modules/auth/cas.php                                                     | Εφόσον συνδεθείτε με το λογαριασμό ΠΣΔ ως εκπαιδευτικοί έχετε αυτόματα δυνατότητα δημιουργίας μαθημάτων. Σε αντίθετη περ<br>παρακαλούμε επικοινωνήστε με τους διαχειριστές της πλατφόρμας.<br>Open eClass © 2003-2020 — Όροι Χρήσης | οίπτωση,                |
|                                                                                               | 🛱 🚯 💼 🥵 📲 👘 😤 👘                                                                                                    | 900 ( ( ( )) EA 5:35 µµ |
|                                                                                               |                                                                                                    | 3/4/2020                |

3) Βρίσκεστε **στο 8° Δημ. Σχ. Αμαρουσίου (9050037, Διεύθυνση Π.Ε. Β' Αθήνας)** που έχει δημιουργήσει τις ΗΛΕΚΤΡΟΝΙΚΕΣ ΣΧΟΛΙΚΕΣ ΤΑΞΕΙΣ (η-τάξη/e class)/ (η-τάξη)/ Μαθήματα των εκπαιδευτικών.

|                                      |                                                                            | •                                    |
|--------------------------------------|----------------------------------------------------------------------------|--------------------------------------|
|                                      | Αρχική Σελίδα / Επιλογή Σχ. Μονάδας / Μαθήματα                             |                                      |
| η•τάξη                               | Ηλεκτρονική Σχολική Τάξη (η-τάξη)<br>Μαθήματα                              |                                      |
| <ul> <li>Βασικές Επιλογές</li> </ul> |                                                                            | 🗢 Επιστροφή                          |
| 🗃 Μαθήματα                           | Σχ. Μουάδα: ΠΣΑ » Νουάς Αττικάς - Β' Αθάνας » Ποωτοβάθωα εκπαίδευση » 8ο Α | ΑΗΜΟΤΙΚΟ ΣΧΟΛΕΙΟ ΑΜΑΡΟΥΣΙΟΥ          |
| 🕼 Εγγραφή                            |                                                                            |                                      |
| 🖹 Εγχειρίδια                         | Μάθημα (Κωδικός)                                                           | Εκπαιδευτικός Τύπος                  |
| Συχνές ερωτήσεις                     | AFFAIKA B1 (9050037378)                                                    | ΕΛΕΝΗ ΤΣΑΜΗ                          |
| Επικοινωνία                          | AFFAIKA F1 (9050037377)                                                    | ΕΛΕΝΗ ΤΣΑΜΗ                          |
|                                      | АГГЛІКА Г2 ΔΗΜΟΤΙΚΟΥ (9050681157)                                          |                                      |
|                                      | ΑΓΓΛΙΚΑ Δ ΔΗΜΟΤΙΚΟΥ (9050681160)                                           |                                      |
|                                      | ΑΓΓΛΙΚΑ Ε ΔΗΜΟΤΙΚΟΥ (9050681159)                                           | ΑΛΕΞΑΝΔΡΑ ΑΥΔ                        |
|                                      | ΑΓΓΛΙΚΑ ΣΤ ΔΗΜΟΤΙΚΟΥ (9050681158)                                          |                                      |
|                                      | Αγωγή Υγείας για όλους τους μαθητές (9050037171)                           | ΜΑΡΙΑ-ΝΙΚΟΛΕΤΑ<br>ΤΡΙΑΝΤΑΦΥΛΛΟΠΟΥΛΟΥ |
|                                      | ΓΑΛΛΙΚΑ - ΤΑΞΗ Ε (9050037370)                                              | ΓΕΩΡΓΙΑ ΣΑΚΚΟΥΛΗ                     |
|                                      | ΓΑΛΛΙΚΑ - ΤΑΞΗ ΣΤ' (9050037371)                                            | ΓΕΩΡΓΙΑ ΣΑΚΚΟΥΛΗ                     |
|                                      | ΓΕΡΜΑΝΙΚΑ Ε' ΔΗΜΟΤΙΚΟΥ (9050955135)                                        | ΙΡΙΣ ΚΕΛΠΕΡΗ                         |
|                                      | ΓΕΡΜΑΝΙΚΑ ΣΤ' ΔΗΜΟΤΙΚΟΥ (9050955136)                                       | ΙΡΙΣ ΚΕΛΠΕΡΗ                         |
|                                      | Γεωγραφία E1 (9050037367)                                                  | ΑΓΓΕΛΙΚΗ ΣΙΑΝΤΙΚΟΥ                   |
|                                      |                                                                            | 500111 F2115001121                   |

4) Επιλέξτε (με τικ ν στο μπροστινό κουτάκι) τις ΗΛΕΚΤΡΟΝΙΚΕΣ ΣΧΟΛΙΚΕΣ ΤΑΞΕΙΣ (η-τάξη/e class)/ Μαθήματα που έχουν δημιουργήσει οι Εκπαιδευτικοί που διδάσκουν το μαθητή φέτος στην πραγματική σχολική του τάξη. Παράδειγμα:

Ο μαθητής που φοιτά στην τάξη του κ. Κοκκινομηλιώτη θα πρέπει να επιλέξει τις τάξεις του κ. Κοκκινομηλιώτη (ΓΛΩΣΣΑ ΣΤ1 (9050037352), ΦΥΣΙΚΑ ΣΤ1 (9050037354)) αλλά και όποια άλλη τάξη αντιστοιχεί στο φυσικό τμήμα π.χ ΑΓΓΛΙΚΑ ΣΤ ΔΗΜΟΤΙΚΟΥ (9050681158) Ανδριοπούλου Αλεξάνδρα.

### Υπενθυμίζουμε ότι είναι ΥΠΟΧΡΕΩΤΙΚΗ η επιλογή των ηλεκτρονικών μαθημάτων-τάξεων όταν/εάν λειτουργήσει η ΕΞ Αποστάσεως Εκπαίδευση.!!!

### Οι εκπαιδευτικοί θα αποδεχτούν το μαθητή στην ηλεκτρονική τους τάξη- μάθημα.

Μην ανησυχήσετε αν επιλέξετε καταλάθος εκπαιδευτικό που δε διδάσκει στο παιδί σας. Σε αυτή την περίπτωση, απλά, ο εκπαιδευτικός θα απορρίψει το μαθητή που δεν ανήκει στην πραγματική του τάξη.

Η Διευθύντρια

Δρ Κυριακή Κανάρη